# WEBEX KULLANMA

BİLGİSAYAR İÇİN

- Bu kılavuz toplantıda kullanılacak webex programı için yönlendirme amaçlı hazırlanmıştır.
- İzleyeceğiniz şu adımlar sonrasında toplantıya kolayca bağlanabilirsiniz
- **1. Adım**: Webex programını bilgisayarınıza indirme
- 2. Adım: Toplantıya bağlanma
- **3. Adım**: Ses bağlantısının yapılması

🛆 🔒 https://www.google.com/search?q=webex+indir&rlz=1C1NDCM\_trTR733TR733&oq=webex+indir&aqs=chrome..69i57j0l2.2319j0j7&sourceid=ch... 😭 🚺

П

へ 🗖 🬈 🗘) TUR

6.03.2019

Х

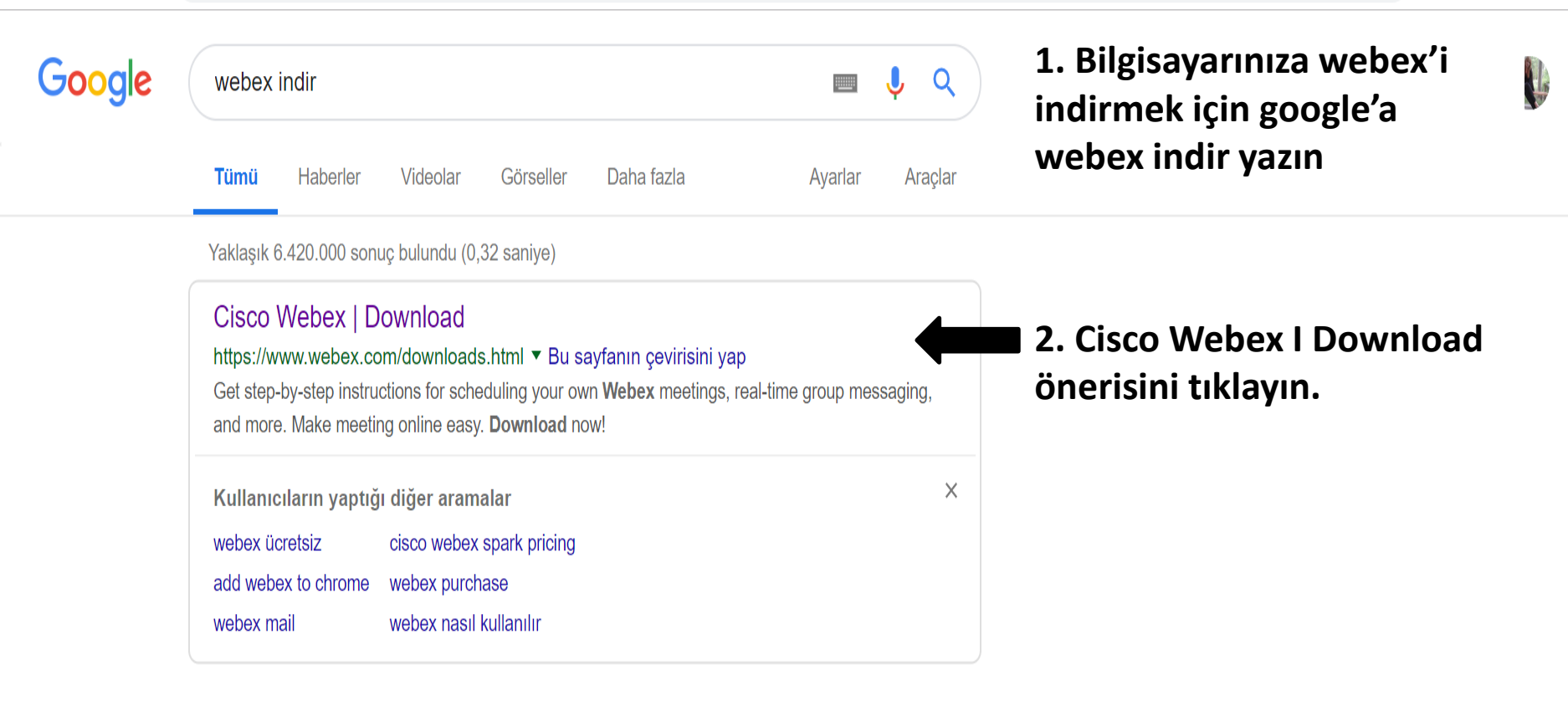

#### Video Conferencing, Online Meetings, Screen Share | Cisco Webex

#### https://www.webex.com/ ▼ Bu sayfanın çevirisini yap

e

0

Cisco **Webex** is the leading enterprise solution for video conferencing, online meetings, screen share, and webinars. Web conferencing, conference calling and ... Download · Webex Teams · Webex Meetings Video ... · Webex

#### How Do I Download the Webex Client? - Collaboration Help - Cisco

https://collaborationhelp.cisco.com/article/WBX21270 ▼ Bu sayfanın çevirisini yap

10 Ara 2018 - Provides information on downloading a client based on the Webex site being used.

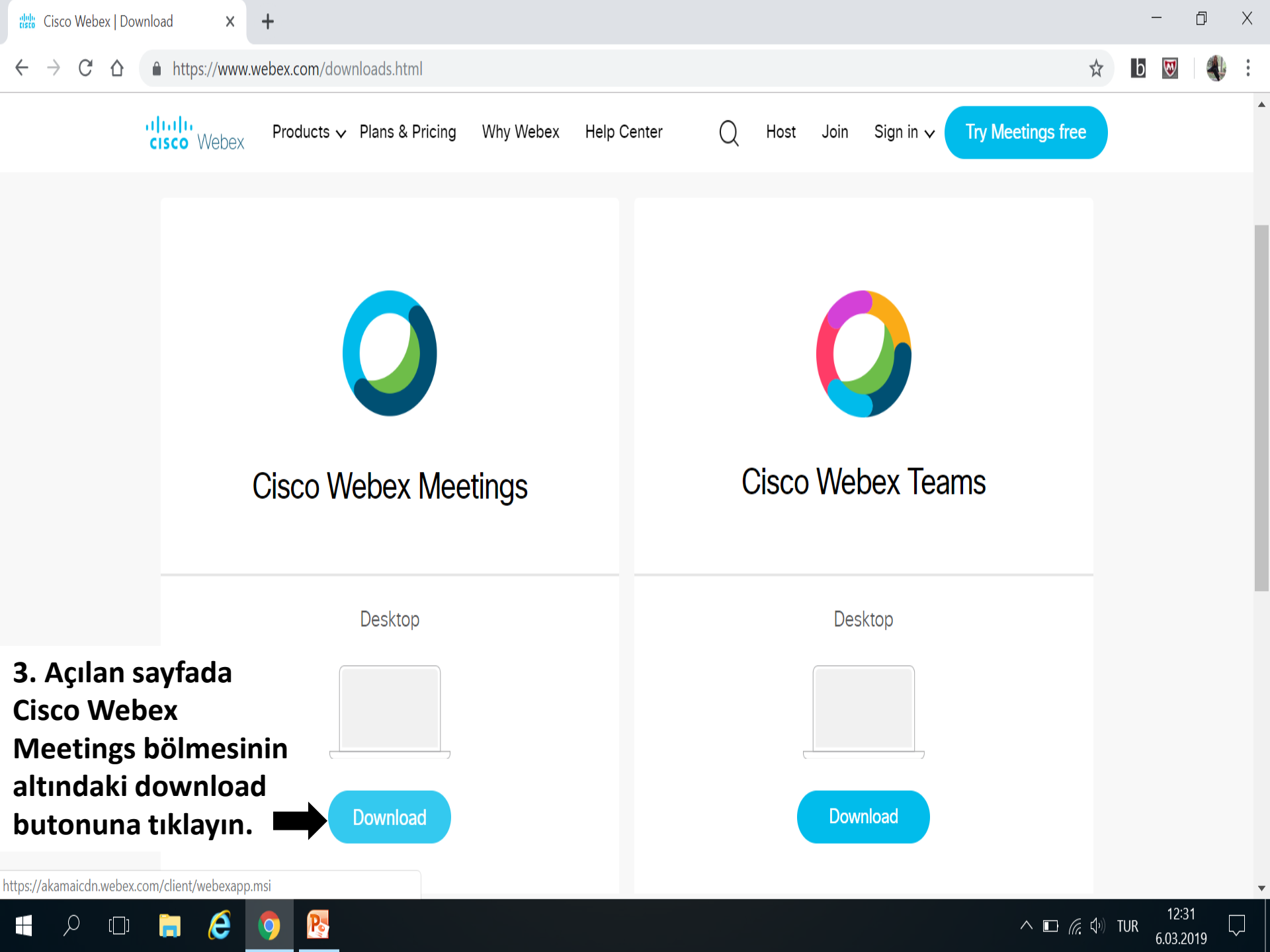

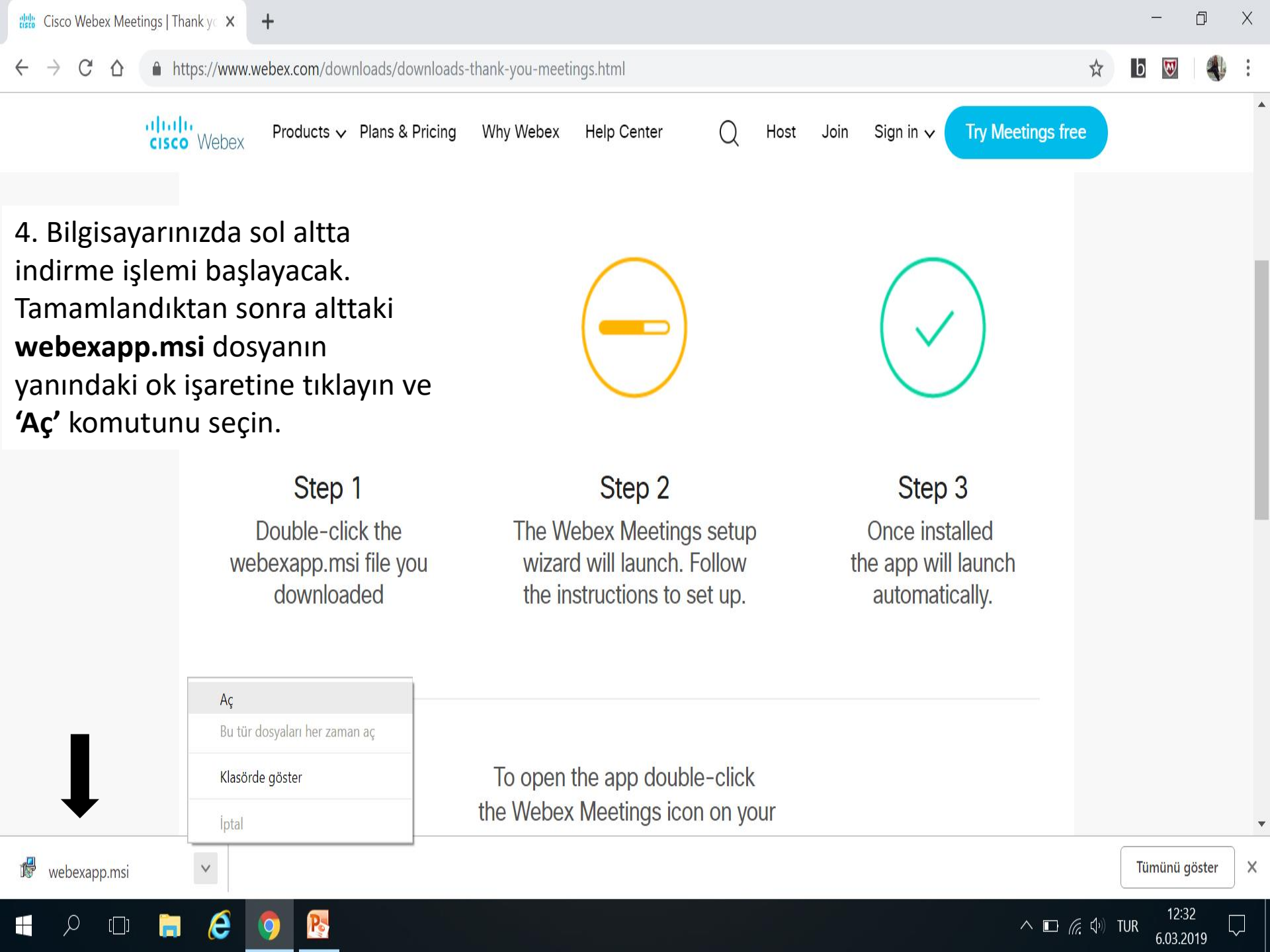

C https://www.webex.com/downloads/downloads-thank-you-meetings.html 

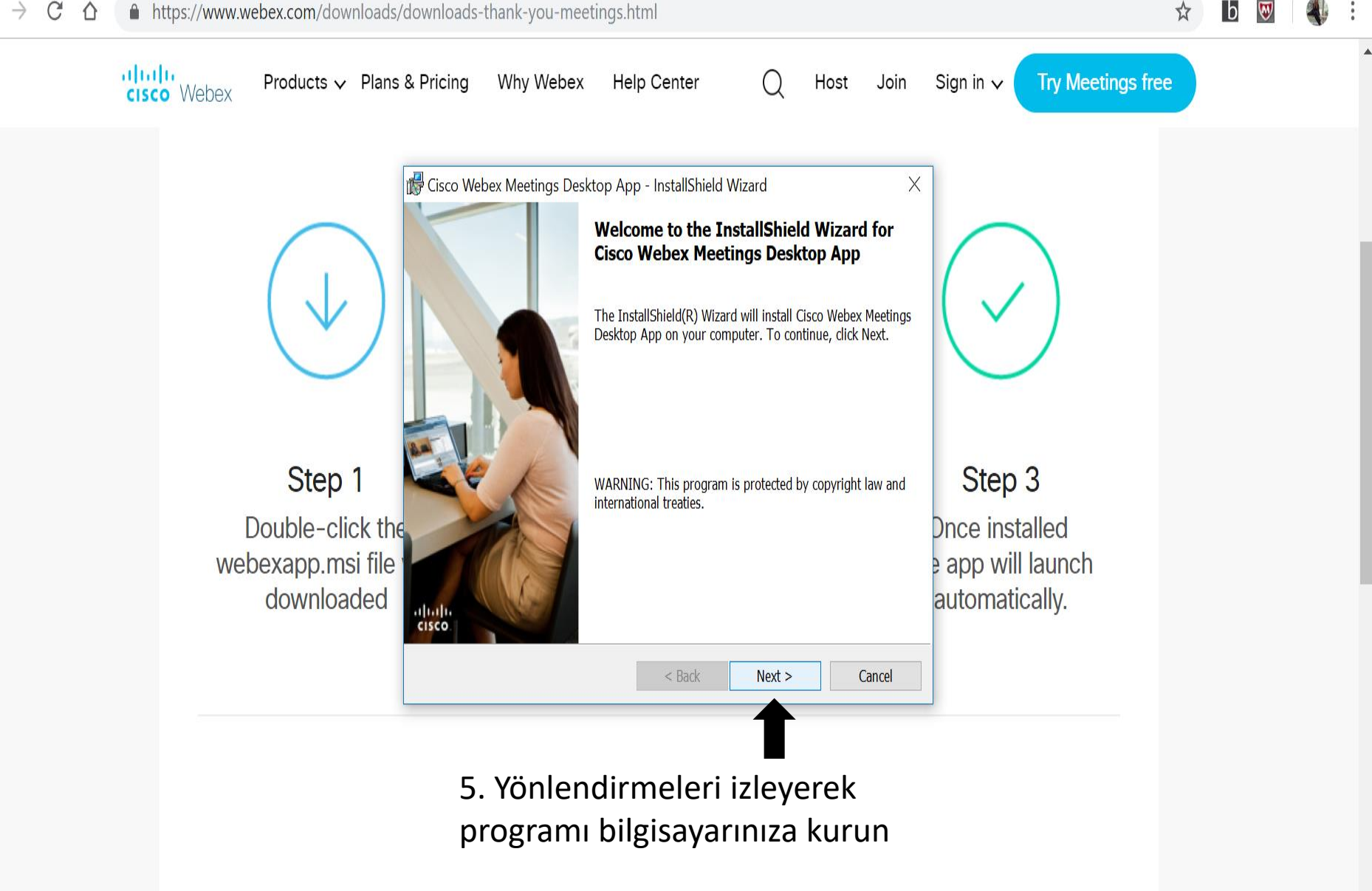

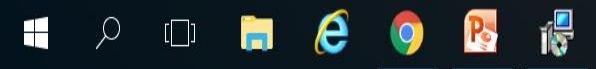

12:32 ^ **□** 🦟 �) TUR 6.03.2019

Ō

X

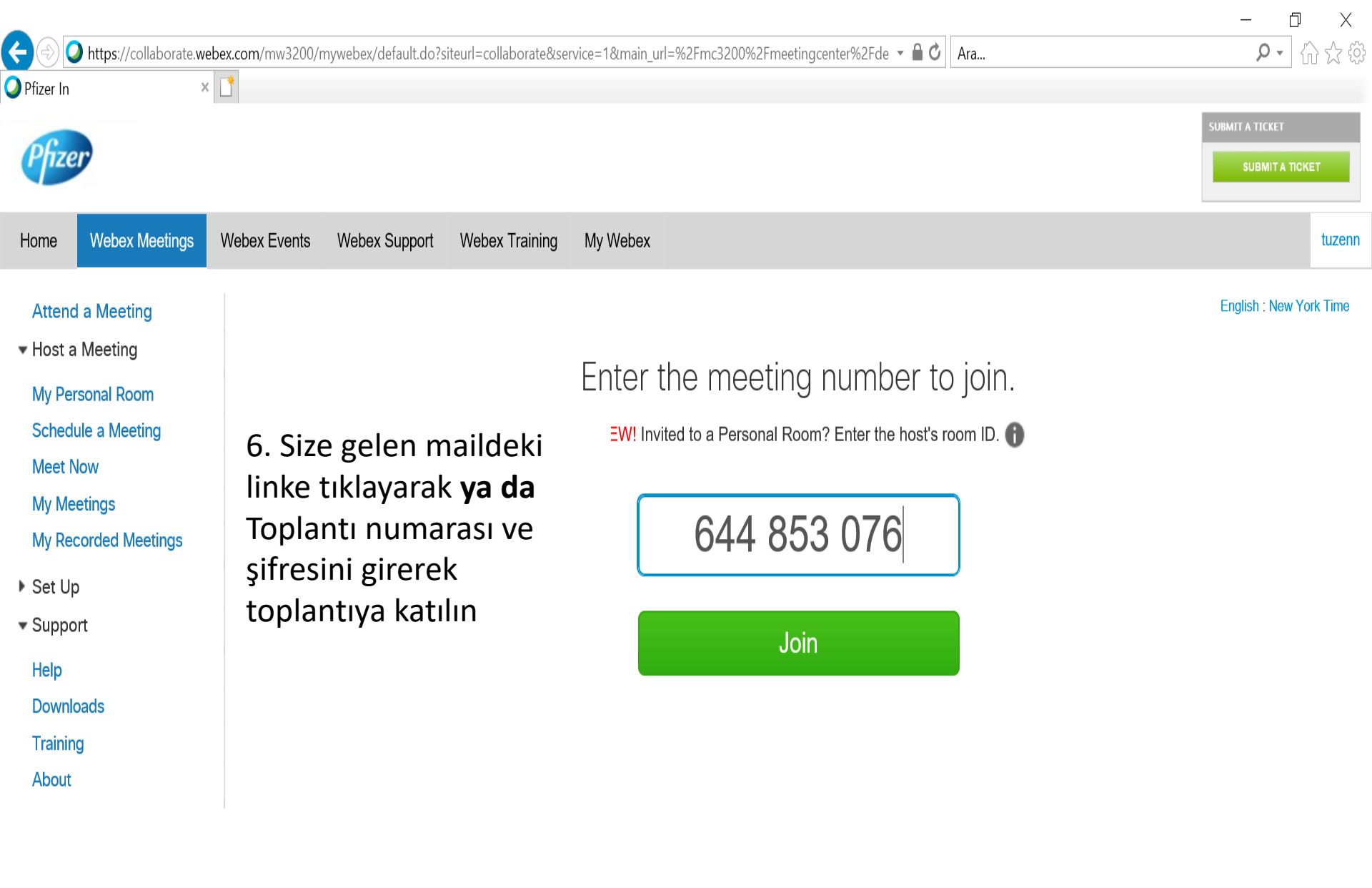

https://collaborate.webex.com/mc3200/meetingcenter/joinmeeting/unlist.do

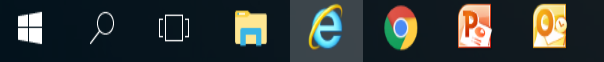

© 2019 Cisco and/or its affiliates. All rights reserved. Privacy Statement | Terms of Service

へ 🗖 🬈 🖓 TUR

6.03.2019

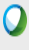

### <u>File Edit Share View Audio Participant Meeting Help</u>

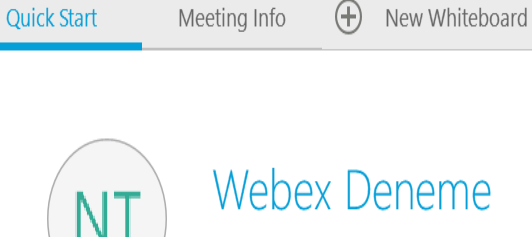

Host: Neriman Tüzen

# 7. Açılan sayfada call using computer veya call using internet seçeneğine tıkladığınızda toplantıya bağlanma işleminiz bitecektir.

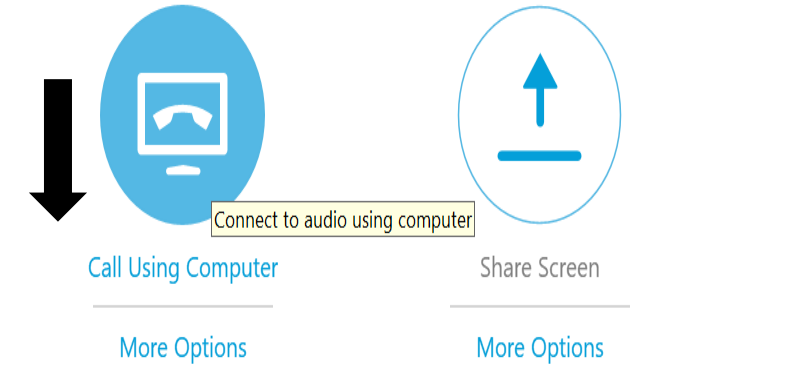

|             |                          |      | -     | $\checkmark$ |
|-------------|--------------------------|------|-------|--------------|
|             | Participants             | Chat | Notes |              |
| ∽ Participa | nts                      |      | \$    | ×            |
| Speaker:    |                          |      |       |              |
| NT          | Neriman Tüzen (Host, me) |      |       |              |

Copy Meeting URL

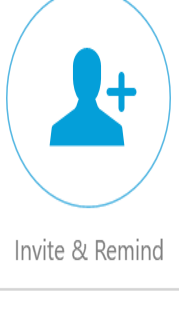

**Cisco Webex Meetings** 

Connected

Ð

X

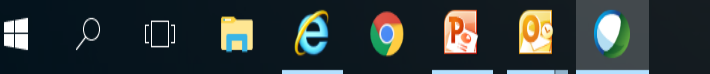

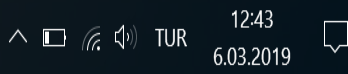

<u>File Edit Share View Audio Participant Meeting Help</u>

Quick Start Meeting Info

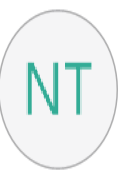

#### Webex Deneme

(+)

New Whiteboard

Host: Neriman Tüzen Meeting number: 644 853 076

End Meeting

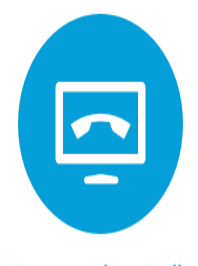

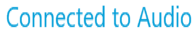

More Options

е

Po

Ω

[]]

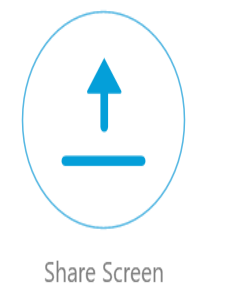

More Options

Q

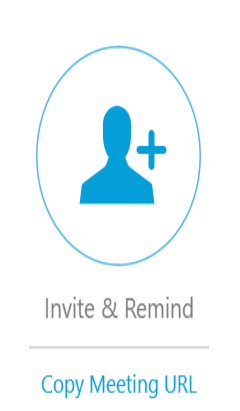

**Cisco Webex Meetings** 

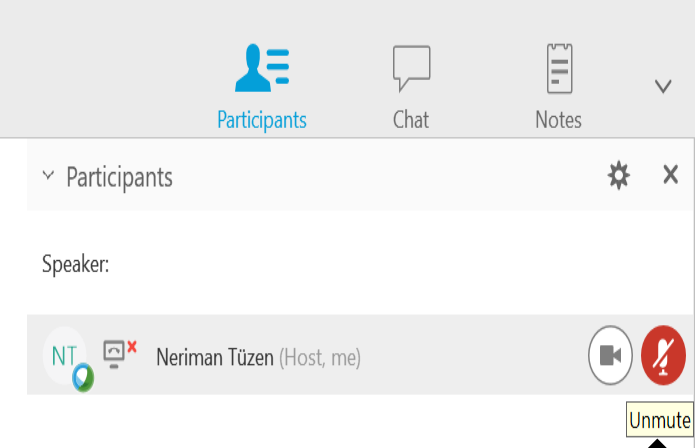

a ×

8. Toplantının sorunsuz ilerlemesi için kendinizi **sessiz** konumuna almanız çok önemli. Bunun için ok ile gösterilen kısımda mikrofon kırmızı değilse üzerine tıklayarak **kırmızı** hale getirin.

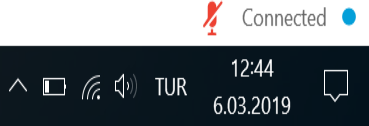

Ω

[]]

е

<u>File Edit Share View Audio Participant Meeting Help</u>

Quick Start Meeting Info

# NT

## Webex Deneme

New Whiteboard

Host: Neriman Tüzen Meeting number: 644 853 076

🗴 End Meeting

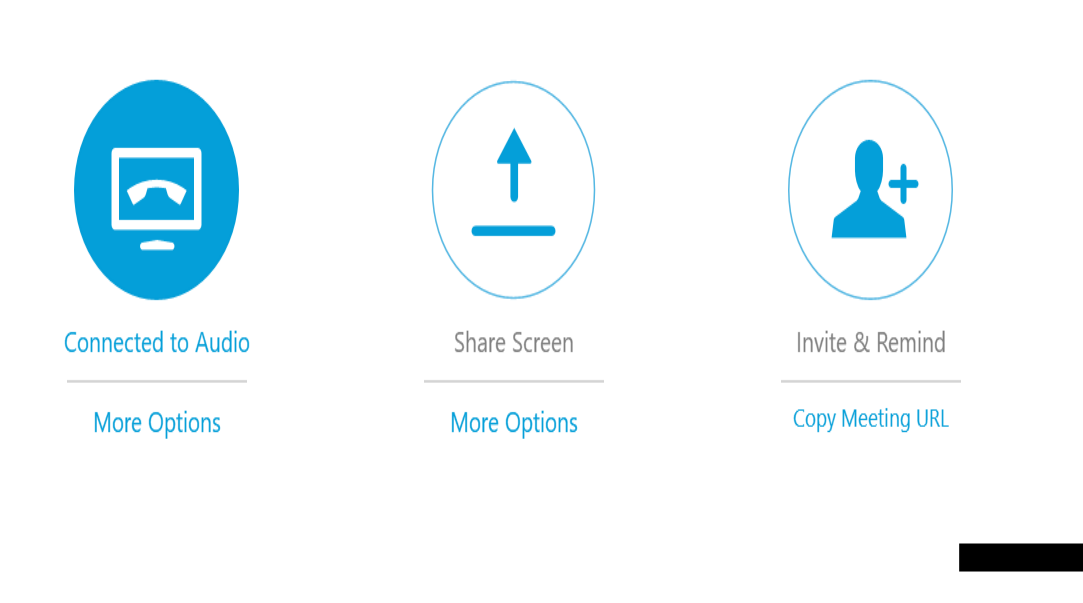

**Cisco Webex Meetings** 

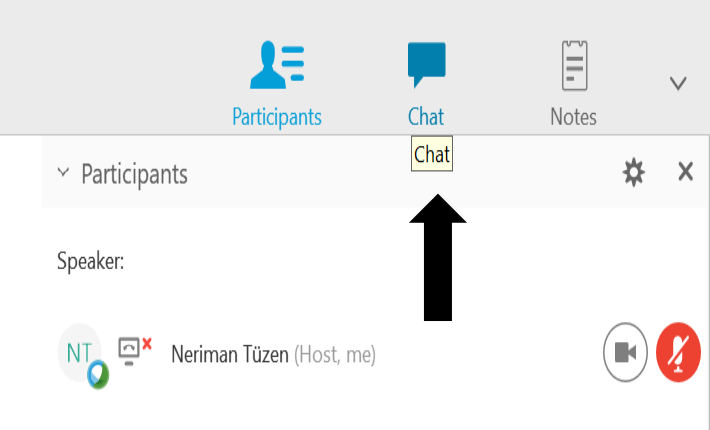

a ×

9. Sorularınızı chat
ekranından yazabilirsiniz.
Bunun için üstteki chat
butonuna tıklayıp, altta açılan ×
pencereye sorunuzu yazın ve
send butonuna tıklayın.

| Send to: | Everyone |     |       | $\vee$         | ·               |
|----------|----------|-----|-------|----------------|-----------------|
|          |          |     |       |                | Send            |
|          |          |     |       | ×.             | <br>Connected ● |
|          |          | ^ 🖂 | 다 🦟 🕬 | 12<br>TUR 6.03 | 2:45            |